#### DECLARASAT 2006

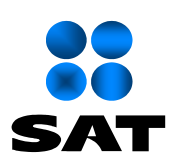

SECRETARIA DE HACIENDA Y CREDITO PÚBLICO

SERVICIO DE ADMINISTRACIÓN TRIBUTARIA

ADMINISTRACION GENERAL DE ASISTENCIA AL CONTRIBUYENTE

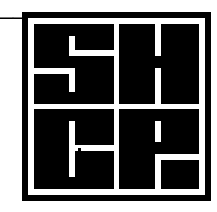

Manual de Usuario del Sistema DeclaraSAT

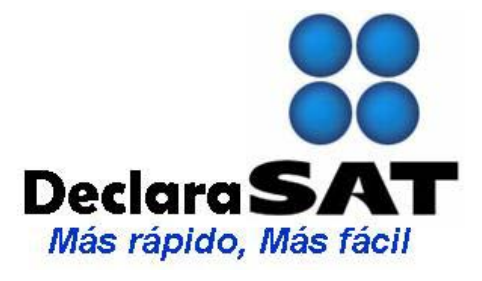

Febrero, 2006

## Contenido

# Introducción

Objetivo

Capítulo 1 Guía de Instalación

Capítulo 2 Descripción general del sistema

Capítulo 3 Operación del sistema

Salarios

Actividades empresariales y profesionales

- Actividades empresariales
- Actividades empresariales. Contabilidad Simplificada
- Servicios Profesionales. Contabilidad Simplificada

Régimen Intermedio Arrendamiento de Inmuebles Enajenación

De Bienes Inmuebles

• De Bienes Muebles Adquisición de Bienes Intereses Premios Dividendos Demás Ingresos

Detalle de Cálculo

Formatos

# Capítulo 4

Caso práctico

Apéndice

Tips

### Introducción

DeclaraSAT es una ayuda de cómputo creada por el Servicio de Administración Tributaria (SAT), que permite a las personas físicas pertenecientes a los regímenes de: Salarios (Indemnización y Jubilación), Empresariales Profesionales (Actividades Actividades y empresariales/Servicios Profesionales. Contabilidad Simplificada/ Actividades empresariales. Contabilidad Simplificada, Arrendamiento de Inmuebles. Enajenación de Bienes (Inmuebles/Muebles), Régimen Intermedio, Adquisición de Bienes, Intereses, Premios, Dividendos y de los Demás Ingresos mediante una interfaz amigable, llenar sus formatos para el cálculo de su declaración anual o en su caso, el envío electrónico de ésta.

Como parte integral de DeclaraSAT se encuentra la Agenda Fiscal, donde usted conocerá los domicilios, horarios y teléfonos de las áreas y módulos de atención al contribuyente en toda la República Mexicana. Se encontrará con el Calendario Fiscal, Calculadora y las Preguntas y Respuestas más comunes recibidas en el SAT, sobre el pago de impuestos de personas físicas, podrá consultar las leyes fiscales del Impuesto Sobre la Renta, Impuesto al Activo e Impuesto al Valor Agregado.

Al entrar al sistema usted podrá, mediante ventanas dinámicas, capturar los datos que solicita la ayuda de cómputo, navegando por sus diferentes opciones hasta llegar a la vista de lo que será su declaración. Si usted cuenta con impresora láser, sólo restará colocar hojas blancas tamaño carta para proceder con la impresión de sus formatos o en su caso hacer el envío electrónico de su declaración con la cual tiene la opción de utilizar su Firma Electrónica Avanzada (Tu Firm@). Cualquier duda de algún concepto en el rubro por capturar, obtendrá respuesta con sólo oprimir la tecla F1, la ayuda de cómputo le informará la definición del campo y el sustento legal por el cual es requerido. Para finalizar la captura, aparecerá una ventana donde podrá revisar el detalle de los cálculos generados por el sistema.

DeclaraSAT incluye las tablas, tarifas, INPC, Recargos y Salario Mínimo General para el pago de impuestos de 2005; no obstante, para mantener actualizada la herramienta, usted sólo tendrá que capturar la información correspondiente a estos rubros conforme se vayan publicando en forma oficial. Objetivo Apoyar a las personas físicas que declaren bajo los regímenes: Salarios (Indemnización y Jubilación), Actividades Empresariales y Profesionales (Actividades empresariales/Servicios Profesionales. Contabilidad Simplificada/ Actividades empresariales. Contabilidad Simplificada, Arrendamiento Inmuebles, Enajenación de **Bienes** de (Inmuebles/Muebles), Régimen Intermedio, Adquisición de Bienes, Intereses, Premios, Dividendos y de los Demás Ingresos, con una herramienta de cómputo que les permita el llenado de su declaración Anual.

# AVISO IMPORTANTE

# Se informa que el programa DeclaraSAT 2006 sustituye a las versiones anteriores por lo cual los deja sin efecto.

# Capítulo 1 Guía de instalación

#### Características de requerimiento de equipo

Para instalar la ayuda de cómputo, usted debe tener una PC con las siguientes características mínimas:

- Equipo PC compatibles
- Sistema operativo Windows 95
- Unidad de CD-ROM.
- 64 Mb de memoria RAM, aunque se recomiendan 128 MB para un mejor funcionamiento.
- 50 Mb de espacio libre en su disco duro.
- Monitor VGA o superior (configurado a 800X600 pixeles)
- Mouse o dispositivo de señalamiento INDISPENSABLE.

#### Requerimiento de equipo de impresión:

• Impresora Láser o impresora de inyección de tinta color negro que cuenten con sus controladores originales (proporcionados con el equipo).

**Nota:** Si usted cuenta con mas de una impresora instalada, la que elija para imprimir desde el programa; será la que quede como predeterminada en su PC.

#### Requisitos del tipo de hojas:

- Tipo de papel: Bond.
- Tamaño del papel: Carta (210 x 279 mm).

Impresión: Solo anverso en hojas limpias (no de reciclaje), tinta legible

#### Recomendaciones de configuración en la PC, para el uso adecuado del sistema:

- 1. No mover, eliminar o cambiar el nombre de los archivos de la ruta de instalación.
- 2. Revisar la configuración para los siguientes puntos:
  - 1.- Hacer clic en "Inicio"
  - 2.- Seleccionar "Configuración"
  - 3.- Abrir el "Panel de control"
  - 4.- Seleccionar "Configuración regional"
  - 5.- Seleccionar cada uno de los folders para verificar:

#### El idioma:

En la pestaña "Configuración regional" seleccionar "Español (México)"

#### La moneda:

En la pestaña "Moneda" el símbolo de moneda debe ser "\$"

Tanto en números, como en moneda el símbolo de separación de miles de pesos, debe ser una coma.

El símbolo de separación de decimales, debe ser un punto.

El número de decimales debe ser 2

El número de datos en grupo debe ser 3, ejemplo: **100,000.00** 

#### La fecha:

En la pestaña "Fecha" en "Formato de fecha corta" deberá tener "dd/MM/aaaa"

El separador de fecha debe ser "/"

El formato de fecha larga deberá ser "dddd d' de 'MMMM' de 'aaaa".

Nota: Es importante que la fecha del sistema esté acorde con la fecha de captura.

#### 3. La resolución del monitor.

Se recomienda configurar su monitor a resolución (800 x 600 pixeles)

#### 4. Ocultar barra de herramientas.

- 1.- Dar un clic con el botón derecho en la "barra de tareas"
- 2.- Seleccionar "Propiedades"
- 3.- Activar la casilla "Ocultar automáticamente"
- 4.- Dar un clic en "Aceptar".

#### 5. Vista apropiada de gráficos.

Para que los gráficos que aparecen en el sistema se vean de una manera correcta, es importante revisar en "Propiedades de Pantalla" dentro de la pestaña "Apariencia", sección "Combinación", que esté seleccionada la opción "Estándar de Windows".

#### 6. Sugerencia para la operación del sistema

Se recomienda que para un mejor rendimiento durante la operación del programa, cierre todas las aplicaciones posibles durante su ejecución.

#### 7. Para una correcta impresión

Es necesario que los controladores de su impresora sean lo originales (son los proporcionados con su aparato) ya que de lo contrario las impresiones no saldrían en forma correcta.

Realizar la impresión de los formatos de una hoja por vez para no saturar la memoria.

#### Procedimiento de instalación

#### Instalación en PC Para el programa Windows de las versiones indicadas anteriormente

1.- Cerrar cualquier aplicación abierta. (Antivirus, explorador de Internet, barra de Office, etc.).

2.- Inserte el disco compacto en su unidad de CD-ROM y espere a que se ejecute automáticamente menú en donde deberá ejecutar la opción de instalación, por último siga los pasos de los puntos 6 y 7.

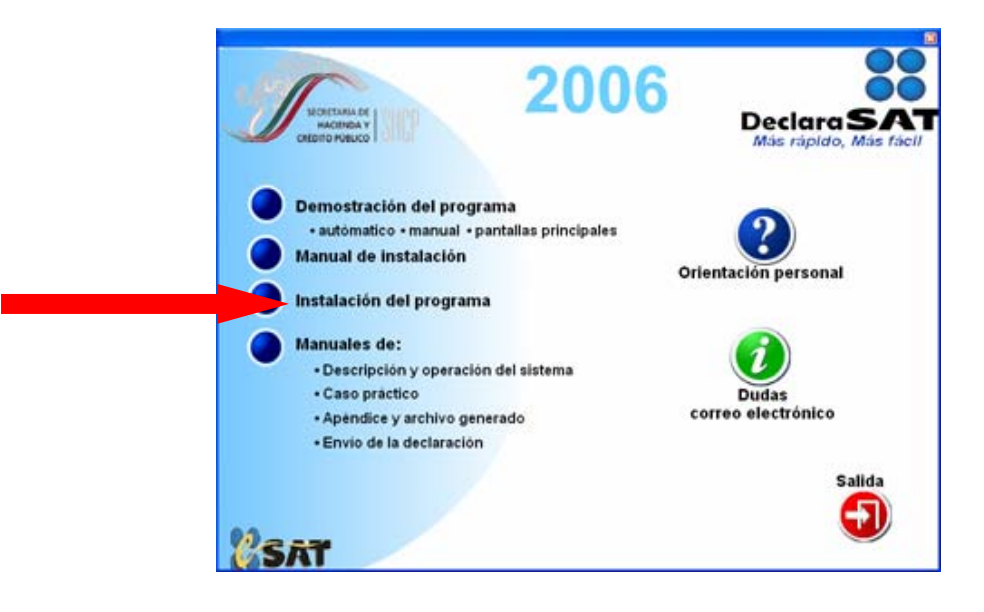

3.- En caso de que no se ejecute automáticamente debe dar un **clic** en el botón Inicio, posteriormente seleccione el comando Ejecutar.

- a) En la línea de comando, escriba la letra de su CD-ROM, dos puntos, una contradiagonal y la palabra **setup** (ejemplo: d:\setup) y **<Enter>**.
- 4.- El programa de instalación copiará los archivos necesarios a su disco duro.
- 5.- Dará la bienvenida a la instalación del sistema.
- 6.- Continuará copiando los archivos necesarios hasta su conclusión satisfactoria.
- 7.- Por último deberá reiniciar el equipo.

#### DECLARASAT 2006

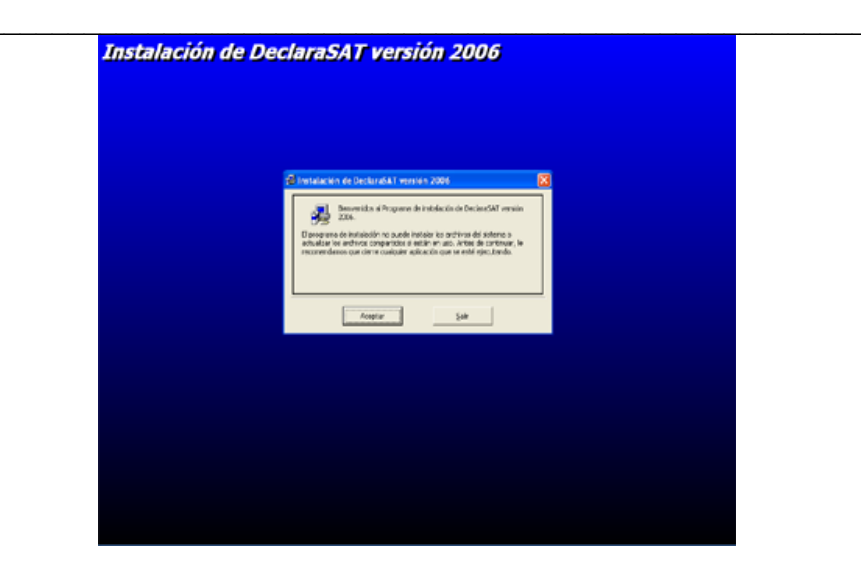

Instalación de DeclaraSAT versión 2006

Haga clic en este botón para iniciar el proceso de instalación.

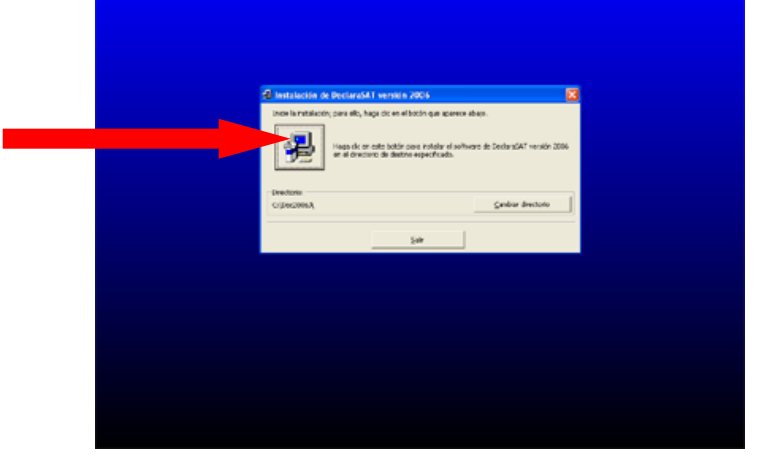

#### Acceso al sistema

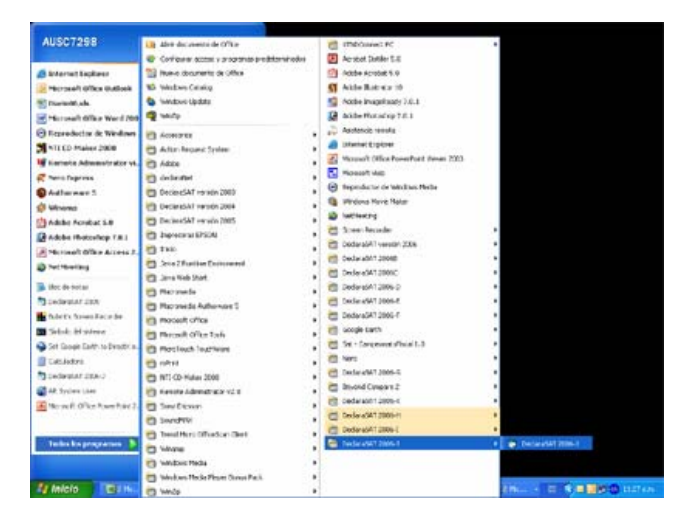

Para acceder al sistema dé **clic** en el botón Inicio, opción Programas y DeclaraSAT Ver. 2006.

#### Ventana de Bienvenida

Nota: Es muy importante consultar la ayuda antes de continuar con el uso del programa.

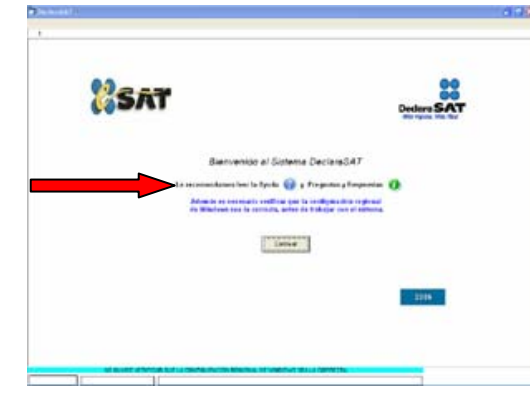

#### **Ventana Principal**

Nota: Consulte la (Ayuda en Línea de mensajes) del sistema, que se localiza en la parte inferior de la pantalla en color azul.

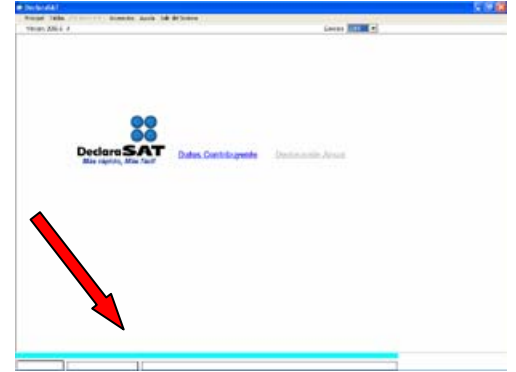

Aparecerá la primer ventana con un recuadro en la zona dinámica con el siguiente mensaje para el usuario: "Bienvenido al sistema DeclaraSAT", y dos botones: <Leer Ayuda> y <Continuar>.

Para consultar la ayuda dar clic en el botón <Leer Ayuda>, ésta contiene información básica para operar adecuadamente el sistema.

Después, al oprimir el botón **<Continuar>** aparecerá la Ventana Principal.

Si desea cancelar, dé **clic** en el Menú o botón **<Salir>**.